## Sistem ve Ağ İzleme, Test Etme Araçları

Erkan Esmer

Kasım, 2012

# İçindekiler

| 1 | Giriş       | 2 |
|---|-------------|---|
| 2 | Nessus      | 3 |
| 3 | Nmap-Zenmap | 6 |
| 4 | Wireshark   | 9 |

## 1 Giriş

Yazımızda, başlangıç ve tanıtma amacıyla gerek kendi sistemimizi gerekse uzaktaki sistemleri test etmeye yarayan, sistemlerimizi kontrol etmeye ve devam eden süreçleri ve sonuçlarını izlemeye yardımcı olan birkaç araca değineceğiz.

#### 2 Nessus

Nessus, sistemimiz veya herhangi bir alan adımız için birtakım sorgulamalar yapan, testler uygulayan ve rapor ile sonuç bildiren bir nevi sağlamlık, uygunluk test aracıdır.

Nessus ile sistemimiz veya ağımızdaki bir bilgisayar üzerinde kontroller yapabiliriz. Bu kontrol sonucu alacağımız rapor ile çalışan servisleri ve kullanılan portları görebilir, risk içeren durumlar için de çözüm önerisi ile birlikte yapmamız gereken müdahaleyi belirleyebiliriz.

| rapor Vulnerability<br>Completed: Oct 31, 2012 | apor Vulnerability Summary   Host Summary   Host Summary   Constload Report Constload Report Constleted Constleted Constl |            |                                                                             |               |  |  |  |  |  |  |
|------------------------------------------------|----------------------------------------------------------------------------------------------------|------------|-----------------------------------------------------------------------------|---------------|--|--|--|--|--|--|
| Filters No Filters - Add Filter                |                                                                                                    |            |                                                                             |               |  |  |  |  |  |  |
| Plugin ID 🔺                                    | Count 🔻                                                                                                    | Severity * | Name                                                                        | Family        |  |  |  |  |  |  |
| 11219                                          |                                                                                                    | Info       | Nessus SYN scanner                                                          | Port scanners |  |  |  |  |  |  |
| 11011                                          |                                                                                                    |            | Microsoft Windows SMB Service Detection                                     | Windows       |  |  |  |  |  |  |
| 10150                                          |                                                                                                    | Info       | Windows NetBIOS / SMB Remote Host Information Disclosure                    | Windows       |  |  |  |  |  |  |
| 10394                                          |                                                                                                    | Info       | Microsoft Windows SMB Log In Possible                                       | Windows       |  |  |  |  |  |  |
| 10785                                          |                                                                                                    | Info       | Microsoft Windows SMB NativeLanManager Remote System Information Disclosure | Windows       |  |  |  |  |  |  |
| 10919                                          |                                                                                                    | Info       | Open Port Re-check                                                          | General       |  |  |  |  |  |  |
| 12053                                          |                                                                                                    | Info       | Host Fully Qualified Domain Name (FQDN) Resolution                          | General       |  |  |  |  |  |  |
| 19506                                          |                                                                                                    | Info       | Nessus Scan Information                                                     | Settings      |  |  |  |  |  |  |
| 26917                                          |                                                                                                    | Info       | Microsoft Windows SMB Registry : Nessus Cannot Access the Windows Registry  | Windows       |  |  |  |  |  |  |
| 35716                                          |                                                                                                    | Info       | Ethernet Card Manufacturer Detection                                        | Misc.         |  |  |  |  |  |  |
| 46215 1 Info 1                                 |                                                                                                    | Info       | Inconsistent Hostname and IP Address                                        | Settings      |  |  |  |  |  |  |

Şekil 1:

Aynı zamanda Nessus ile uzaktaki bir sisteme de test uygulayabiliriz. Örneğin bir IP adresi arkasındaki makineye test uygulayıp gereklilikler üzerine kontrol yapabiliriz. Bu kontrol sonucu alacağımız rapor ile, örneğin bu bir web sayfasını barındıran bir sistem olsun, "SSL ile ilgili bir problem var mı?", "Imap, Pop ve diğer protokoller ile ilgili bilgi veya alarm niteliğinde bir sonuç var mı?" gibi sorulara cevap alabiliriz.

Nessus'u kurup çalıştırmak için neler yapmamız gerekiyor bir bakalım. Önce

http://www.tenable.com/products/nessus/nessus-download-agreement

adresinden Nessus uygulamasını indirmemiz gerekiyor. Yükleme sayfasını açtığımızda önce 'Yükleme Sözleşmesi' çıkar ve indirmemiz için kabul etmemiz gerekir. Yine bu sayfada "To use Nessus, you need an activation code. Obtain one here." bağlantısını kullanarak aktivasyon kodu da almamız gerekmekte. Zira çalıştırmamız için aktivasyon kodunu girerek Nessus'u kayıt ettirmemiz şart. Sonrasında gelen sayfada ilgili .deb paketini indirip

dpkg —i Nessus—5.0.1 ..... deb

komutu ile .deb paketimizi sistemimize kurmalıyız.

Kurulumu yapıp aktivasyon kodumuzu da aldıktan sonra tarayıcımızdan

https://localhost:8834/register/

adresini açarak Nessus'u aktive ediyoruz. Ardından yine tarayıcımızdan

https://localhost:8834

adresini çağırdığımızda Nessus açılacak ve bizden giriş yapmamızı bekleyecek. Root kullanıcı adını kullanarak giriş yapıyoruz. Gelen ekranda menüyü görmekteyiz. Buradan Scans düğmesini kullanarak tarama yapabilir, kayıt edip Reports düğmesi altında saklayabiliriz.

Şimdi örnek olarak alınmış iki raporu temel anlamda inceleyelim.

İlk örneğimizde smb isimli servis için yapılan kontrolde 139 ve 445 numaralı portlar kullanılmaktaymış. Bu portların kullanılması, dolayısıyla açık olması ile ilgili açıklamayı "Description" alanında görmekteyiz. Severity alanı yanında İnfo-Bilgi mesajı olduğunu, herhangi bir risk taşımadığını ve çözüme gerek olmadığını görüyoruz. İncelediğimiz bu sonuca göre bilgi bazında bir dönüş aldık ve riskli bir durumla karşılaşmadık.

| rapor Vulnerability S<br>Completed: Oct 31, 2012 1 | apor Valnerability Summary Host Summary Download Ry<br>Dempleted: Oct 31, 2012 16:40 Remove Valnerability / Audi |        |              |           |                                                                                                    |  |  |  |  |
|----------------------------------------------------|----------------------------------------------------------------------------------------------------|--------|--------------|-----------|----------------------------------------------------------------------------------------------------|--|--|--|--|
| Filters No Filters 🔮 Add Filter                    |                                                                                                    |        |              |           |                                                                                                    |  |  |  |  |
| Plugin ID                                          | + C                                                                                                    | ount 🔻 | Host         | A Port    | Plugin ID: 11011 Port / Service: smb (139/lcp) Severity:                                                      |  |  |  |  |
| 11219                                              | 7                                                                                                    |        | 192.168.0.70 | 139 / tcp | Plugin Name: Microsoft Windows SMB Service Detection                                                          |  |  |  |  |
| 11011                                              | 2                                                                                                    |        | 192.168.0.70 | 445 / tcp | Synopsis: A file / print sharing service is listening on the remote host.                                     |  |  |  |  |
| 10150                                              | 1                                                                                                    |        |              |           | Description                                                                                                   |  |  |  |  |
| 10394                                              | 1                                                                                                    |        |              |           | The remote service understands the CIFS (Common Internet File System) or Server Message Block (SMB) protocol, |  |  |  |  |
| 10785                                              | 1                                                                                                    |        |              |           | used to provide shared access to files, printers, etc between nodes on a network.                             |  |  |  |  |
| 10919                                              | 1                                                                                                    |        |              |           | Solution                                                                                                    |  |  |  |  |
| 12053                                              | 1                                                                                                    |        |              |           | iva.                                                                                                    |  |  |  |  |
| 19506                                              | 1                                                                                                    |        |              |           | Risk Factor: None                                                                                             |  |  |  |  |
| 26917                                              | 1                                                                                                    |        |              |           | Plugin Output                                                                                                 |  |  |  |  |
| 35716                                              | 1                                                                                                    |        |              |           | An SMB server is running on this port.                                                                        |  |  |  |  |
| 46215                                              | 1                                                                                                    |        |              |           | Plugin Publication Date: 2002/06/05                                                                           |  |  |  |  |
|                                                    |                                                                                                    |        |              |           | Plugin Last Modification Date: 2012/01/31                                                                     |  |  |  |  |

Şekil 2:

İkinci örneğimize bakalım. Aşağıda bir alan adının taraması sonucu oluşan raporu görmekteyiz.

| rapor2 Vulnerabili<br>Completed: Oct 31, 2012 | rapor2 Vulnerability Summary   <u>Host Summary</u><br>Completed: Oct 31, 2012 18:17 |            |                                                                  |    |                   |  |  |  |
|-----------------------------------------------|-------------------------------------------------------------------------------------|------------|------------------------------------------------------------------|----|-------------------|--|--|--|
| Filters No Filters                            | Add Filter                                                                          |            |                                                                  |    |                   |  |  |  |
| Plugin ID 🔺                                   | Count v                                                                             | Severity v | Name                                                             |    | Family            |  |  |  |
| 42873                                         | 4                                                                                   | Medium     | SSL Medium Strength Cipher Suites Supported                      |    | General           |  |  |  |
| 45411                                         | 4                                                                                   | Medium     | SSL Certificate with Wrong Hostname                              |    | General           |  |  |  |
| 15901                                         | 3                                                                                   | Medium     | SSL Certificate Expiry                                           |    | General           |  |  |  |
| 51192                                         | 3                                                                                   | Medium     | SSL Certificate Cannot Be Trusted                                |    | General           |  |  |  |
| 53491                                         | 3                                                                                   | Medium     | SSL / TLS Renegotiation DoS                                      |    | General           |  |  |  |
| 57582                                         | 3                                                                                   | Medium     | SSL Self-Signed Certificate                                      |    | General           |  |  |  |
| 57792                                         | 3                                                                                   |            | Apache HTTP Server httpOnly Cookie Information Disclosure        |    | Web Servers       |  |  |  |
| 20007                                         | 2                                                                                   | Medium     | SSL Version 2 (v2) Protocol Detection                            |    | Service detection |  |  |  |
| 46803                                         | 2                                                                                   | Medium     | PHP expose_php Information Disclosure                            | N  | Web Servers       |  |  |  |
| 62565                                         | 2                                                                                   | Medium     | TLS CRIME Vulnerability                                          | 13 | General           |  |  |  |
| 22254                                         |                                                                                     | Medium     | Web Server Expect Header XSS                                     |    | CGI abuses : XSS  |  |  |  |
| 34324                                         | 1                                                                                   | Low        | FTP Supports Clear Text Authentication                           |    | FTP               |  |  |  |
| 42880                                         | 1                                                                                   | Low        | SSL / TLS Renegotiation Handshakes MiTM Plaintext Data Injection |    | General           |  |  |  |
| 22964                                         | 8                                                                                   | Info       | Service Detection                                                |    | Service detection |  |  |  |

#### Şekil 3:

İncelemek istediğimiz satırı seçtiğimizde detayları ve çözüm önerisini görebiliyoruz.

Satırın detayında gördüğünüz gibi Severity =Medium olan, yani orta seviye bir güvenlik açığı bulunmakta. Bununla ilgili açıklamayı Description kısmında görüyoruz. Çözüm önerisi olarak da Apache servisini 2.2 veya daha yukarısına güncellememiz gerektiği yazmakta.

İşte temel bir bakışla Nessus, kontrol ettiğimiz sistemimizle ilgili güvenlik testleri uygulamamızı ve bilgiler edinmemizi sağlayan başarılı bir araçtır. Kullanıcılar için vazgeçilmezdir.

| rapor2 Vulnera<br>Completed: Oct 31, 2 | rapor2 Vulnerability Summary   <u>Host Summary</u><br>Completed: Oct 31, 2012 16:17 Ben |             |            |                                                                                                    |                                                                  |                                       |                                    |    |
|----------------------------------------|-----------------------------------------------------------------------------------------|-------------|------------|----------------------------------------------------------------------------------------------------|------------------------------------------------------------------|---------------------------------------|------------------------------------|----|
| Filters No Filters                     | s 🕘 Add Filter                                                                          |             |            |                                                                                                    |                                                                  | •                                     | Clear Filter                       |    |
| Plugin ID                              | Count                                                                                   | ▼ Host      | A Port     | Plugin ID: 57792 Port / Service: www (                                                                    | 80/tcp)                                                          | Severity:                             | Medium                             | *  |
| 42873                                  | 4                                                                                       | www.a       | 80 / top   | Plugin Name: Apache HTTP Server httpOnly (                                                                | Cookie Information Disclosure                                    | •                                     |                                    |    |
| 45411                                  | 4                                                                                       | www.downika | 443 / tcp  | Synopsis: The web server running on the remote ho                                                         | st has an information disclosur                                  | e vulnerability.                      |                                    |    |
| 15901                                  | 3                                                                                       | www.a       | 8443 / tcp | Description                                                                                               |                                                                  |                                       |                                    |    |
| 51192                                  | 3                                                                                       |             |            | The version of Apache HTTP Server running on the                                                          | remote host has an information                                   | disclosure vulne                      | rability. Sending                  | 10 |
| 53491                                  | 3                                                                                       |             |            | request with HTTP headers long enough to exceed t<br>400. By default, the offending HTTP header and value | he server limit causes the web<br>are displayed on the 400 error | server to respon-<br>or page. When us | d with an HTTP<br>sed in conjuncti | on |
| 57582                                  | 3                                                                                       |             |            | with other attacks (e.g., cross-site scripting), this cou                                                 | ld result in the compromise of h                                 | ttpOnly cookies.                      |                                    |    |
| 57792                                  | 3                                                                                       |             |            | Solution                                                                                                  |                                                                  |                                       |                                    |    |
| 20007                                  | 2                                                                                       |             |            | Upgrade to Apache version 2.2.22 or later.                                                                |                                                                  |                                       |                                    |    |
| 46803                                  | 2                                                                                       |             |            | See Also                                                                                                  |                                                                  |                                       |                                    |    |
| 62565                                  | 2                                                                                       |             |            | http://id.the-wildcat.de/apache_e35a9cl46c.php<br>http://httpd.apache.org/security/vulnerabilities_22.htr | nl                                                               |                                       |                                    |    |
| 22254                                  | 4                                                                                       |             |            | http://svn.apache.org/viewvc?view=revision&revision                                                       | r=1235454                                                        |                                       |                                    |    |
| 34324                                  | 1                                                                                       |             |            | Risk Factor: Medium                                                                                       |                                                                  |                                       |                                    |    |
| 42880                                  | 1                                                                                       |             |            | STIG Severity: I                                                                                          | N                                                                |                                       |                                    |    |
| 22964                                  |                                                                                         |             |            |                                                                                                    | 14ª                                                              |                                       |                                    |    |

Şekil 4:

#### 3 Nmap-Zenmap

Nmap ile belirlediğiniz bir bilgisayarın işletim sistemini, açık portlarını ve portları kullanan servislerinin tespitini yapabilirsiniz.

```
1 Nmap —v —A www.google.com //komutuyla google.com adresindeki sistemi,
2 nmap —v —sP 192.168.0.9/16 //komutuyla ağdaki bilgisayarı gözden geçirebilirsiniz.
```

Örneğin resimde gördüğünüz gibi yaptığımız tarama sonucunda

| PORT     | STATE    | SERVICE      | VERSION                                                |
|----------|----------|--------------|--------------------------------------------------------|
| 21/tcp   | open     | ftp          | ProFTPD 1.3.1                                          |
| 80/tcp   | open     | http         | Apache httpd 2.2.3 ((CentOS))                          |
| _html-ti | itle:    |              |                                                        |
| 110/tcp  | open     | рорЗ         | Courier pop3d                                          |
| _pop3-ca | apabili  | ties: USER I | IMPLEMENTATION(Courier Mail Server) UIDL APOP TOP OK(K |
| Here s w | what I ( | can do) STLS | 5 PIPELINING LOGIN-DELAY(10)                           |
| 113/tcp  | closed   | auth         |                                                        |
| 143/tcp  | open     | imap         | Courier Imapd (released 2004)                          |
| _imap-ca | apabili  | ties: THREAD | D=ORDEREDSUBJECT QUOTA STARTTLS THREAD=REFERENCES UIDP |
| LUS ACL2 | UNION    | SORT ACL IMA | AP4rev1 IDLE NAMESPACE CHILDREN                        |
| 443/tcp  | open     | ssl/http     | Apache httpd 2.2.3 ((CentOS))                          |
| _sslv2:  | server   | still suppo  | orts SSLv2                                             |
| _html-ti | itle: S  | ite doesn't  | have a title (text/html).                              |
| 465/tcp  | open     | ssl/smtp     | qmail smtpd                                            |
| _sslv2:  | server   | still suppo  | orts SSLv2                                             |
| smtp-co  | ommands  | EHLO (       | AUTH=LOGIN CRAM-MD5 PLAIN,                             |
| AUTH LOG | IN CRAM  | -MD5 PLAIN,  | PIPELINING, 8BITMIME                                   |
| _HELP qr | nail hor | me page: htt | tp://pobox.com/~djb/qmail.html                         |
| 587/tcp  | closed   | submission   |                                                        |
|          |          |              |                                                        |

#### Şekil 5:

21 portu ProFtpD servisi tarafından kullanılıyor ve açık.

80 portu açık ve Httpd servisi tarafından kullanılıyor.

- 110 portu açık ve pop3d servisi kullanıyor.
- 113 kapalı ve 143 açık Imapd kullanıyor.
- 465 portu açık smtpd kullanıyor.

Man nmap komutu ile nmap 'in yardım sayfasına ulaşabilir. Kullanımı ile ilgili örneklere ulaşabilirsiniz.

ZenMap ise nmap uygulamasının grafik arayüzlü hâlidir. ZenMap uygulamasını

sudo apt—get install zenmap

komutu ile kurar, uçbirime "zenmap" yazarak çalıştırırız. Zenmap uygulamasında da nmap gibi sonuçlar alırız. Zenmap ekranına bakacak olursak

Nmap Output sekmesinde yaptığımız taramanın sonuçlarını görürüz.

Ports/Hosts sekmesi, tarama yaptığımız sistemde aktif olarak kullanılan portları ve kullandığı servisleri versiyonları ile birlikte listeler.

Topology sekmesinde, yaptığımız taramalar sonucu oluşan tarama haritamızı görüntüleyebiliriz. Bu ayrıca sistemimizden yapılan çıkış noktalarını da göstereceği için aydınlatıcı bir ağ haritamız olarak da nitelendirilebilir. Aynı zamanda bu çıkışı resim olarak da kayıt edebiliriz.

Host Details sekmesinde ise tarama yaptığımız makinenin açık port sayısı, kapalı port sayısı, işletim sistemi gibi bilgilerini görüntüleriz.

| Minap Ouch | ut Ports/Hosts Topo | logy Ho | st Details So | cans  |                                                    |
|------------|---------------------|---------|---------------|-------|----------------------------------------------------|
| Hostn      | ame                 | Port    | Protocol      | State | Version                                            |
|            | (192.168.0.70)      | 902     | tcp           | open  | VMware Authentication Daemon 1.10 (Uses VNC, SOAP) |

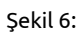

| Nmap Output       | Ports / Host           | Topology    | Host Details   | Scans   |                 |
|-------------------|------------------------|-------------|----------------|---------|-----------------|
|                   | <b>(</b> 192.168.0.)   | 70)         |                |         |                 |
| ► Comme           | ents                   |             |                |         |                 |
| ▼ Host SI         | tatus                  |             |                |         |                 |
| State:            | up                     |             |                |         |                 |
| Open              | ports: 7               |             |                |         |                 |
| Filtere           | d ports: 0             |             |                |         |                 |
| Closed            | ports: 993             |             |                |         |                 |
| Scanne            | ed ports: 100          | 0           |                |         |                 |
| Up tim            | ne: No                 | available   | 1954           |         |                 |
| Last b            | oot: No                | available   |                |         |                 |
| ▼ Addres          | ses                    |             |                |         |                 |
| IPv4:             | 192.168.0.70           |             |                |         |                 |
| IPv6:             | Not available          | 1           |                |         |                 |
| MAC:              | 90:E6:BA:D9:           | 91:E0       |                |         |                 |
| ▼ Hostna          | mes                    |             |                |         |                 |
| Name              | - Туре:                | PT          | R              | 3       |                 |
| ▼ Operat<br>Name: | ing System<br>Microsol | t Windows X | (P SP2 or SP3, | or Wind | ows Server 2003 |
| Accura            | асу:                   |             | 100%           |         |                 |
| ► Por             | ts used                |             |                |         |                 |
| ► OS              | Class                  |             |                |         |                 |
|                   |                        |             |                |         |                 |

Şekil 7:

Scans sekmesinde ise yaptığımız taramaları liste hâlinde ve komutu ile birlikte görürüz. Tekrar belirtmeye gerek var mı bilemiyorum ama nmap'da olduğu gibi Zenmap'te de ağ dışı sistemleri tarayabiliriz. Mesela bu bir alanadı olabilir.

### 4 Wireshark

Wireshark, bir ağ protokol analiz aracıdır. Wireshark, yakaladığı paketleri protokol bilgileriyle birlikte görüntüler. Wireshark ile ağınızdaki veya kendi sisteminizdeki trafiği inceleyebilir, analizler yapabilirsiniz. Örneğin kendi sisteminizden yaptığınız bir işlem sonucu (bir web sayfası açma gibi) nasıl bir trafik doğduğunu veya bir ağ içerisinde makinelerin işlemleri sonucu doğan trafiği izleyebilirsiniz.

Wireshark, açılınca bizden izleyeceği arabirimi seçmemizi ister. "Interface List" başlığı altından izleyeceğimiz arabirimi seçeriz. Genelde 1 veya 2 adet ethernet kartı olduğunu varsayarsak eth0 seçimini yaparız.

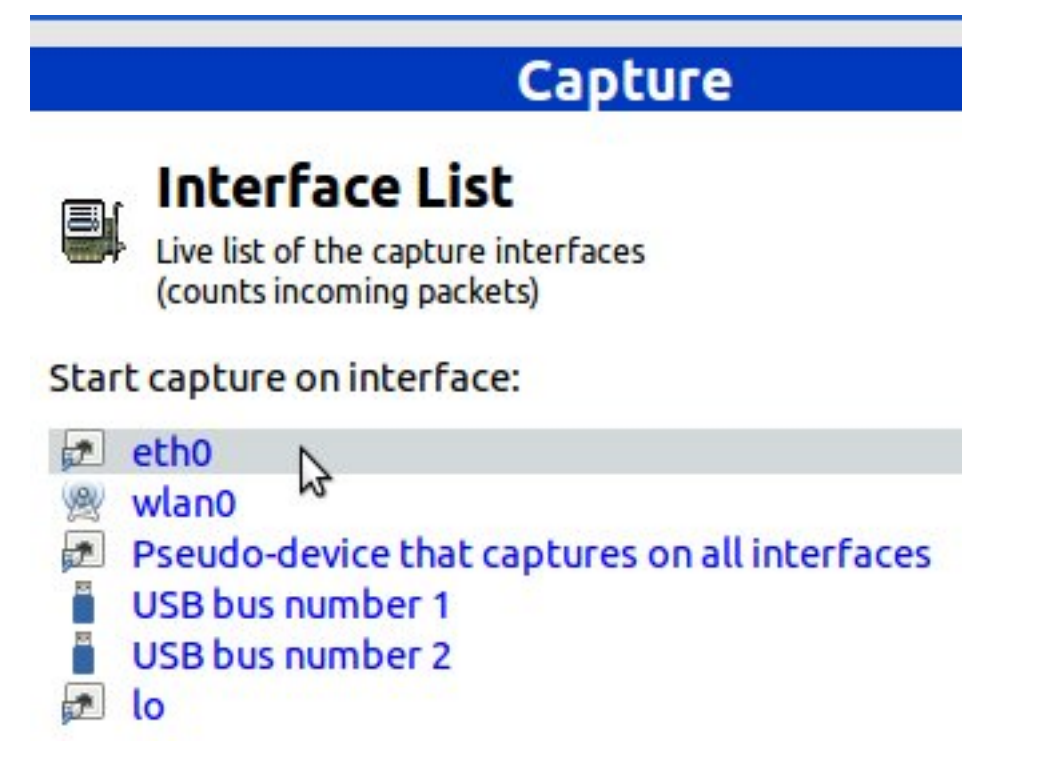

Şekil 8:

İzleme başladığında resimde gördüğümüz gibi trafikteki paketin kaynağını, hedefini, kullandığı protokolü ve bilgisini görebiliriz.

| 33 0 532842       | 192 168 0 166        | 192 168 0 255           | NRNS         | 02 Name BURCH NR SENGINE_4573551<20>                                                  |
|-------------------|----------------------|-------------------------|--------------|---------------------------------------------------------------------------------------|
| 34 0 534304       | 192.100.0.100        | 102 100 0 200           | NONE         |                                                                                       |
| 34 0.534304       | 192.168.0.166        | 192.168.0.255           | NBNS         | 92 Name query NB HW23761-58<20>                                                       |
| 35 0.578178       | 192.168.0.139        | 255.255.255.255         | UDP          | 170 Source port: 50139 Destination port: mvs-capacity                                 |
| 36 0.604510       | 91.240.109.41        | 192.168.0.20            | TCP          | 435 [TCP segment of a reassembled PDU]                                                |
| 37 0.604527       | 192.168.0.20         | 91.240.109.41           | TCP          | 66 56902 > http [ACK] Seq=1 Ack=370 Win=123 Len=0 TSval=3652713 TSecr=204827774       |
| 38 0.605313       | 91.240.109.41        | 192.168.0.20            | HTTP         | 66 HTTP/1.0 200 OK (text/html)                                                        |
| 39 0.605546       | 192.168.0.20         | 91.240.109.41           | TCP          | 66 56902 > http D+IN, ACK] Seq=1 Ack=371 Win=123 Len=0 TSval=3652714 TSecr=204827774  |
| 40 0.605835       | 91.240.109.41        | 192.168.0.20            | TCP          | 66 http > 56902 [ACK] Seq=371 Ack=2 Win=136 Len=0 TSval=204827774 TSecr=3652714       |
| 41 0.607115       | 192.168.0.20         | 91.240.109.41           | TCP          | 74 56903 > http [SYN] Seq=0 Win=14600 Len=0 MSS=1460 SACK_PERM=1 TSval=3652714 TSecr= |
| 42 0.607394       | 91.240.109.41        | 192.168.0.20            | TCP          | 74 http > 56903 [SYN, ACK] Seq=0 Ack=1 Win=5792 Len=0 MSS=1460 SACK_PERM=1 TSval=2048 |
| 43 0.607412       | 192.168.0.20         | 91.240.109.41           | TCP          | 66 56903 > http [ACK] Seq=1 Ack=1 Win=14720 Len=0 TSval=3652714 TSecr=204827775       |
| Frame 1: 170 byte | es on wire (1360 bit | s), 170 bytes captured  | (1360 bits)  |                                                                                       |
| Ethernet II, Src: | Dell_42:ac:2c (24:   | b6:fd:42:ac:2c), Dst: E | Broadcast (1 | if:ff:ff:ff:ff)                                                                       |
|                   |                      |                         |              |                                                                                       |

Internet Protocol Version 4, Src: 192.168.0.76 (192.168.0.76), Dst: 255.255.255.255 (255.255.255.255) User Datagram Protocol, Src Port: 56029 (56029), Dst Port: mvs-capacity (10007) Data (128 bytes)

#### Şekil 9:

Buradaki düğmeleri kullanarak izlemeyi durdurabilir tekrar başlatabiliriz.

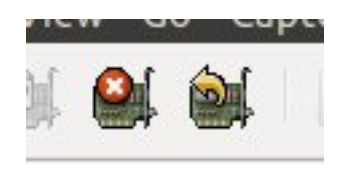

#### Şekil 10:

Wireshark ekranında yakalanan paketleri gördüğümüz bölümün altındaki bölümde, seçtiğimiz satırın teknik detaylarını görebiliriz. Şimdi satırla beraber detayının da sonuçlarına bakalım. Örneğin seçtiğimiz satırda 0.64 IP numaralı makinenin tüm ağa yayın yaparak bir isim sorgulaması yaptığını görüyoruz. Bu satırın detayına, satırı seçerek alttaki bölümden ulaşabiliriz. Ya da satıra çift tıkladığımızda detay ekranı açılır. Buradan kaynak ve hedef portu, datanın uzunluğu, kullanılan protokolün versiyonu gibi bilgilere ulaşabiliriz.

| 07 2.440434 | 132.100.0.07 | 200.200.200.200 | 001  | the source port, sains bestingtion port, roots |
|-------------|--------------|-----------------|------|------------------------------------------------|
| 68 2.553500 | 192.168.0.64 | 192.168.0.255   | NBNS | 92 Name query NB BASKI6<00>                    |
|             |              |                 |      |                                                |

#### Şekil 11:

Bu kayıt, ağ ortamında sıradan bir aksiyon olarak nitelendirilebilir.

Bir de aşağıdaki çıktımıza bakacak olursak; hedef port 10019 olan, kaynağı ise her seferinde farklı olan ve farklı IP no'lu bilgisayarlardan gelen aksiyonlar var. Adet olarak da dikkat çekici diyebiliriz.

| 131 | 5.431887 | 192.168.0.107 | 255.255.255.255 | UDP | 170 Source | port: | 58254 | Destination | port: | 10019        |
|-----|----------|---------------|-----------------|-----|------------|-------|-------|-------------|-------|--------------|
| 132 | 5.439610 | 192.168.0.37  | 255.255.255.255 | UDP | 170 Source | port: | 57105 | Destination | port: | mvs-capacity |
| 133 | 5.453701 | 192.168.0.87  | 255.255.255.255 | UDP | 170 Source | port: | 53129 | Destination | port: | 10019        |
| 134 | 5.456364 | 192.168.0.37  | 255.255.255.255 | UDP | 170 Source | port: | 57106 | Destination | port: | 10019        |
| 135 | 5.627779 | 192.168.0.18  | 255.255.255.255 | UDP | 170 Source | port: | 59952 | Destination | port: | mvs-capacity |
| 136 | 5.643260 | 192.168.0.18  | 255.255.255.255 | UDP | 170 Source | port: | 59953 | Destination | port: | 10019        |
| 137 | 5.672097 | 192.168.0.76  | 255.255.255.255 | UDP | 170 Source | port: | 61728 | Destination | port: | mvs-capacity |
| 138 | 5.734542 | 192.168.0.76  | 255.255.255.255 | UDP | 170 Source | port: | 61729 | Destination | port: | 10019        |
| 139 | 5.812834 | 192.168.0.107 | 255.255.255.255 | UDP | 170 Source | port: | 58255 | Destination | port: | mvs-capacity |
| 140 | 5.872717 | 192.168.0.39  | 255.255.255.255 | UDP | 170 Source | port: | 51397 | Destination | port: | mvs-capacity |
| 141 | 5.883144 | 192.168.0.139 | 255.255.255.255 | UDP | 170 Source | port: | 62550 | Destination | port: | mvs-capacity |
| 142 | 5.912734 | 192.168.0.39  | 255.255.255.255 | UDP | 170 Source | port: | 51398 | Destination | port: | 10019        |

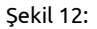

Bu aldığımız çıktı, çalışma esnasında gerçek ortamdan alınmıştır. Yazımızın konusu detaylı bir analizi içermediği için satırlarla ilgili yorumlardan ziyade işlevselliği üzerine dikkat çekmeyi şimdilik yeterli görüyoruz. Yakaladığımız satırlarda 10019 portuyla ilgili çok kayıt var ve her satırda kaynak portlarının farklı olması kesin doğru olmamakla birlikte şüphe uyandırıcı ve ilgilenilmesi gereken bir durumu işaret ediyor olabilir.

İşte Wireshark, bu tespiti yapmamızı sağlamakta ve bize yardımcı olmaktadır. Bu veya buna benzer durumlarda gerekli araştırmayı yaparak önlem almamız, hem daha kararlı bir sistem üzerinde çalışmamızı sağlayacak hem de kontrolümü zü artıracak ve daha bilinçli bir vaziyet alacağız diye acizane düşünmekteyiz.

Wireshark için şimdilik bu kadar. Umarız analiz boyutunda daha derin çalışmalarımız ve paylaşımlarımız olur. Ayrıca http://ask.wireshark.org adresinden de soru ve cevapları takip edebilirsiniz.

Yukarıda değindiğimiz iki uygulama dışında tabii ki bu işler için daha çok uygulama ve araç bulunmakta. Bizler bu yazıyla aslında bir başlangıç yapmak istedik. Bu tür ihtiyaçlara yönelik araçlar, suistimal edilme ihtimalini de yüksek seviyede barındırdığından sorumluluk bilinciyle hareket etmeye çalıştık ve bu araçları barındıran bu yazı ortaya çıktı. Daha derinlemesine incelemeleri paylaşabilme ve hepimiz adına yararlı olması umuduyla...